## 社團選社

由學校首頁最下方→E化校園:點選【學習成績系
 統】

| 23 [27]<br>最漂亮的角色來正<br>07:39 基隆嶼封 東北季風報到                  | 百 <mark>對大家</mark><br>基隆嶼封島至明年3月                                            | 高三學期補考(二)<br>5月 18日 (重朝三)<br>百年収度大師論壇<br>5月 20日 (重朝五)<br>▲ Google 日                        |
|-----------------------------------------------------------|-----------------------------------------------------------------------------|--------------------------------------------------------------------------------------------|
| 校務發展                                                      | E化校園                                                                        | 校外連結                                                                                       |
| ▶ 校務音則                                                    | ▶ 學習成績系統                                                                    | ▶ 交通車報名系統                                                                                  |
| - 1233+23                                                 |                                                                             |                                                                                            |
| <ul> <li>校務發展計畫</li> </ul>                                | ▶ 自主學習發展                                                                    | ▶ 自訂連結名稱                                                                                   |
| <ul> <li>▶ 校務發展計畫</li> <li>▶ 課程計劃書</li> </ul>             | <ul><li>● 自主學習發展</li><li>● 新生専區</li></ul>                                   | <ul> <li>自訂連結名稱</li> <li>自訂連結名稱</li> </ul>                                                 |
| <ul> <li>校務 發展計畫</li> <li>課程計劃書</li> <li>優質化計畫</li> </ul> | <ul> <li>▶ 自主學習發展</li> <li>▶ 新生専區</li> <li>▶ 教師甄選系統</li> </ul>              | <ul> <li>自訂連結名稱</li> <li>自訂連結名稱</li> <li>自訂連結名稱</li> </ul>                                 |
| <ul> <li></li></ul>                                       | <ul> <li>自主學習發展</li> <li>新生専區</li> <li>教師甄選系統</li> <li>Google教育版</li> </ul> | <ul> <li>自訂連結名稱</li> <li>自訂連結名稱</li> <li>自訂連結名稱</li> <li>自訂連結名稱</li> <li>自訂連結名稱</li> </ul> |

2. 進入 1Campus 智慧校園整合服務系統,點選【以 Google 帳號登入】,帳號為:g0+學號,密碼為身分證字號

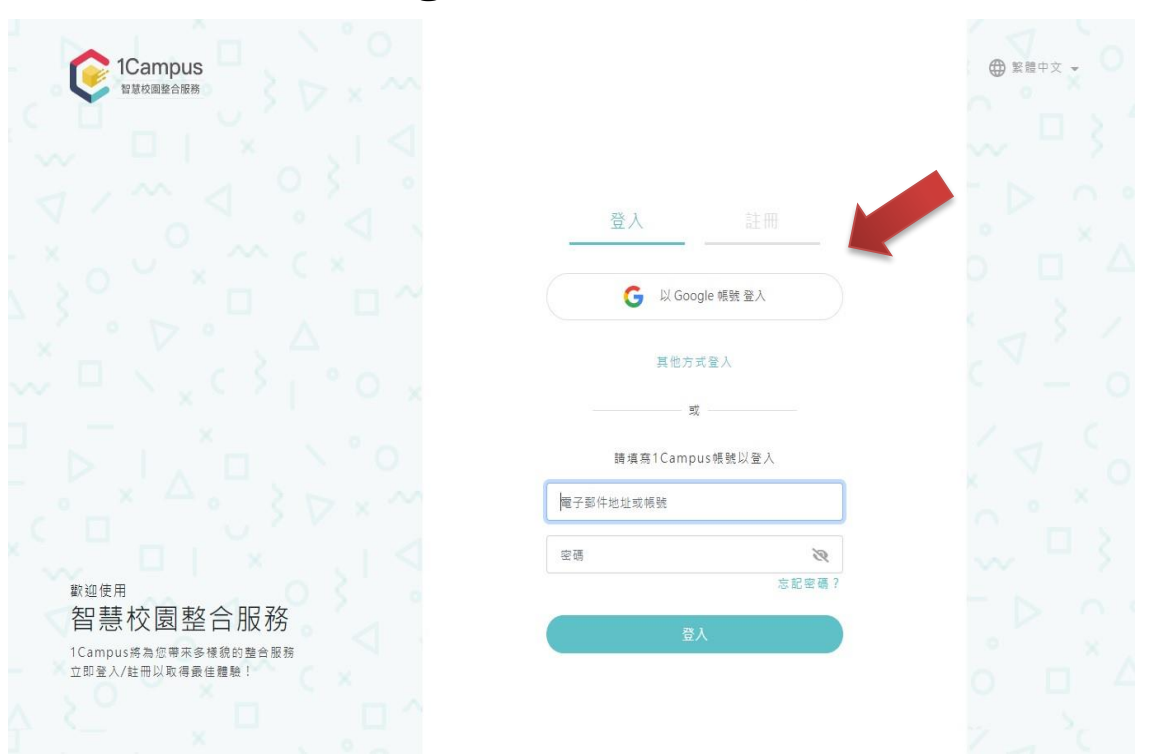

## 3. 點選中間【社團選社】圖示

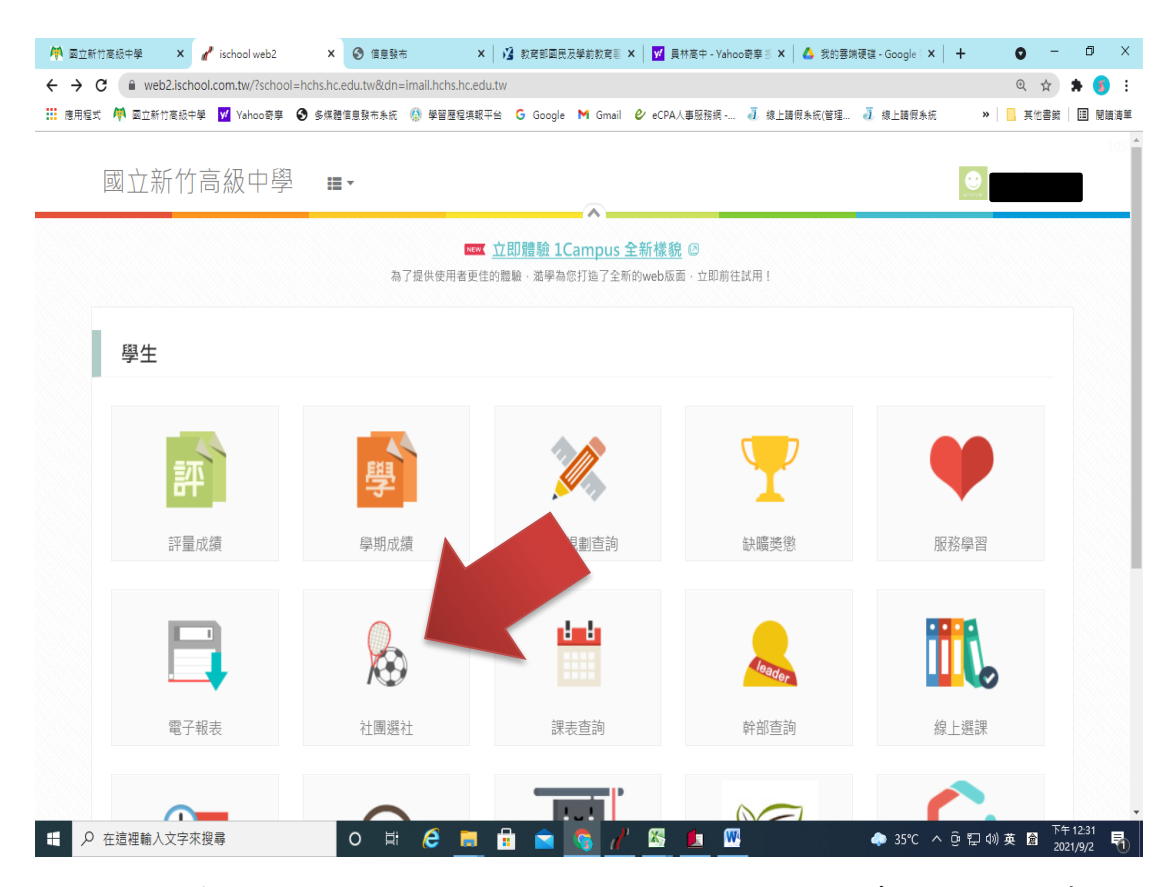

## 4. 左方為可加入之社團,點選社團即可看到社團基本 資料,點選右上方「加入志願」即可加入志願內。

|                           | 天文社             |            |            |
|---------------------------|-----------------|------------|------------|
| 第1階段開放選社時間:2024/08/09     |                 |            | + 加入志願     |
| 09:10 ~ 2024/08/09 09:30  | 社團基本資料 天文社      |            |            |
| 模式:志願序                    | 學年: 113         | 學期: 1      | 類別: 學術類    |
|                           | 代碼: C03         | 評等:        | 老師1: 黄晟庭   |
|                           | 老師2: 黄晟庭        | 老師3: 黄晟庭   |            |
| 邊社志願表 □                   | 場地: 地科實驗室 科學館4樓 |            |            |
| 圖例:<br>✓ 已選上 ★ 已加志願 ● 已鎖定 |                 |            |            |
| 動畫社                       | 社團條件            |            |            |
| 口技社                       | 名額: 25 / 50     | 性別: 無限制    |            |
| 合唱團                       | 一年級名額: 無限制      | 二年級名額: 無限制 | 三年級名額: 無限制 |
| 吉他社                       | 1977 - UCL-19   |            |            |
| 嘻哈研究社                     |                 |            |            |
| 國樂社                       | 社團簡介            |            |            |
| 地板社                       |                 |            |            |
| 壘球社                       |                 |            |            |
| 大傳社                       |                 |            |            |
| 天文社 🖌                     |                 |            |            |
|                           |                 |            |            |

## 5. 加入志願後,該社團後方出現「★」。若要取消志願序,點選該社團後,在右上方選取「移出志願」。

| 搜尋: 社團名稱                                                             | 大傅社                                                                 |                          |                            |
|----------------------------------------------------------------------|---------------------------------------------------------------------|--------------------------|----------------------------|
| 第1階段開放選社時間:2024/08/09<br>09:10~2024/08/09 09:30<br>模式:志願序<br>連社支頭表 国 | <b>社團基本資料 大傳社</b><br>暴年:113<br>代碼:E11<br>老師2: 周珈羽<br>場地:1000度 昭海港1準 | 舉期: 1<br>評等:<br>老師3: 周珈羽 | 二移出志明<br>類別:服務類<br>老師1:周珈羽 |
| 圖例:<br>◆已選上 ★已加減。 領定                                                 |                                                                     |                          |                            |
| 地板社                                                                  | ▲額: 21/43                                                           | 性別: 無限制                  |                            |
| 壘球社                                                                  | 一年級名額: 無限制                                                          | 二年級名額: 無限制               | 三年級名額: 無限制                 |
| 大傳社                                                                  | 科別: 無限制                                                             |                          |                            |
| 天文社 🔶                                                                |                                                                     |                          |                            |
| 康輔社 ★                                                                | 社團簡介                                                                |                          |                            |
| 弦樂社                                                                  |                                                                     |                          |                            |
| 心研社                                                                  |                                                                     |                          |                            |
| 排球社                                                                  |                                                                     |                          |                            |
| 攝影社                                                                  |                                                                     |                          |                            |
| 數研社                                                                  |                                                                     |                          |                            |
| 校刊社                                                                  |                                                                     |                          |                            |
| ★                                                                    |                                                                     |                          |                            |

6. 點選左方「選社志願表」即可看到志願序清單,可 利用「箭頭」調整志願順序,務必要點選【儲存志願 序更動】才算成功。

| 搜尋: 社團名稱                            | 選社志願                 |       |       |                 |
|-------------------------------------|----------------------|-------|-------|-----------------|
| 第1階段開放選社時間:2024/08/09               |                      |       |       | <b>習儲存志願序更動</b> |
| 09:10~2024/08/09 09:30<br>模式:志願序    | <b>志願序清單</b><br>志願序: | 社團名稱: | 人數上限: |                 |
| 海社士商本 同                             | *1                   | 天文社   | 50    | • • =           |
| 圖例:<br>✓ 已選上 ★ 已加志旗                 | ★ 2                  | 桌球社   | 28    | • •             |
| 地板社                                 | ★ 3                  | 滑板社   | 40    | • • •           |
| 大傳社 ★                               | ★4                   | 康輔社   | 50    | • • •           |
| ▶         ▶           康輔社         ★ | *5                   | 大傳社   | 43    |                 |
| 弦樂社                                 | 最多可以選:5個             | 志願    |       | -               |
| 心研社                                 |                      |       |       |                 |
| 排球社                                 |                      |       |       |                 |
| 攝影社                                 |                      |       |       |                 |